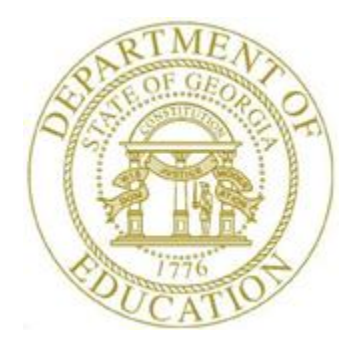

# PCGENESIS PAYROLL SYSTEM OPERATIONS GUIDE

| 12/21/2018 | Section D: Monthly/Quarterly/Annual/<br>Fiscal Report Processing |
|------------|------------------------------------------------------------------|
|            |                                                                  |

[Topic 2: Processing Quarterly Reports, V2.7]

## **Revision History**

| Date       | Version | Description                                                          | Author      |
|------------|---------|----------------------------------------------------------------------|-------------|
| 12/21/2018 | 2.7     | 18.04.00 – Update menu screenshots.                                  | D. Ochala   |
| 07/17/2017 | 2.6     | 17.02.00 – Document new CVS file specifications for the DOL upload   | D. Ochala   |
|            |         | file.                                                                |             |
| 01/20/2016 | 2.5     | 15.04.00 – Update menu screenshots.                                  | D. Ochala   |
| 02/02/2015 | 2.4     | 14.04.00 – Board members exempt from DOL reporting. Also, new file   | D. Ochala   |
|            |         | transmission specifications from DOL.                                |             |
| 04/10/2014 | 2.3     | 14.01.00 – Replace menu screen shot since all Fkeys were renumbered. | D. Ochala   |
| 05/24/2011 | 2.2     | 11.02.00 – Replace menu screen shot.                                 | D. Ochala   |
| 06/30/2010 | 2.1     | 10.02.00 – Document Georgia exempt wages for filing status '8'.      | D. Ochala   |
| 02/26/2009 | 2.0     | 09.01.00 – Reformatted document's layout without procedural changes. | C. W. Jones |

# Table of Contents

| Overview                                                                             |    |
|--------------------------------------------------------------------------------------|----|
| Procedure A: Updating the State Tax Table                                            | 4  |
| Procedure B: Processing the Quarterly Payroll Report                                 | 5  |
| B1. Department of Labor – Quarterly Payroll Report – Example                         | 12 |
| B2. Board Member Excluded Gross Wages Report – Example                               | 13 |
| Procedure C: Creating the Department of Labor Quarterly Payroll Wages Magnetic Media | 14 |
| Procedure D: Online Quarterly Tax and Wage Filing Options for Employers              | 15 |

### **Overview**

#### \* \* \* Attention \* \* \*

Quarterly payroll processing must be complete before beginning this procedure.

**Georgia Department of Labor (Ga DOL) Quarterly Payroll Report:** The *DOL Quarterly Report* lists employees alphabetically by Social Security Number (SSN), and includes the employees' quarterly gross salary. This report also includes the gross salary amount that exceeds the *Gross-Over* amount, the totals for each page, and the overall total.

Because the *Quarterly Payroll Report* accumulates totals based on employees' earnings history information, you must make sure this information is correct to allow accurate reporting.

The Georgia Department of Revenue has issued *Policy Statement IT-2010-1-5*, *Withholding and Taxation of Certain Nonresident Military Spouses*. The purpose of this policy statement is to explain how the GA Department of Revenue will comply with and administer certain provisions of the federal Military Spouses Residency Relief Act.

Under the Act, a spouse of a servicemember may be exempt from Georgia income tax on income from services performed in Georgia if:

- 1. The servicemember is present in GA in compliance with military orders;
- 2. The spouse is in GA solely to be with the servicemember;
- 3. The spouse maintains domicile in another state; and
- 4. The domicile of the spouse is the same as the domicile of the servicemember.

Affected spouses may immediately suspend withholding on their wages by amending Georgia Form G-4 with their employer(s). The applicable box within Section 8 of Form G-4 should be checked and returned to the employer(s). The employer must submit the Form G-4 to the GA Department of Revenue as provided on the Form G-4. On the W-2 for 2010 and any year thereafter, the employer should <u>not</u> report any of the wages as Georgia wages on the W-2.

A Georgia marital status of '8' will cause all wages to be exempt from reporting for Georgia state wages, and will cause zero Georgia tax to be withheld from the employee's paycheck. The *Department* of Labor Quarterly Payroll Report and Wages Data File, and the W-2 forms will both treat any wages on the Earnings History records with a Georgia marital status of '8' as exempt wages, and these wages will not be included in these tax reports.

**Elected board members are not reported on Georgia Department of Labor reports**, per Georgia Department of Labor specifications. The Georgia Department of Labor specifications contain the following information concerning elected officials:

• The following type of employment is NOT subject to unemployment taxes: Services performed by government workers who are <u>elected officials</u> or officials in non-tenured major policymaking advisory positions which require less than eight hours of work a week; members of a legislative body or the judiciary; and members of the state National Guard or Air National Guard, except when called to federal duty.

Therefore, a payroll **Class Type** is available to designate board members only. This will allow employees in a board member **Payroll Class Code** (**Class Type** of '**B**') to be <u>skipped</u> for the Ga DOL report. Board member wages will <u>not</u> be reported on the Ga DOL quarterly reports.

To facilitate payroll balancing, the *Board Member Excluded Gross Wages* report is created when running the *Department of Labor Quarterly Payroll Report & Wages Data File*. The report lists the board members excluded from the quarterly gross wages data file submitted to the Georgia Department of Labor.

#### Ga DOL Quarterly Payroll Wage File Submission

The user has <u>two</u> choices for sending Georgia Department of Labor (Ga DOL) data to the state. The user may either 1) snail-mail the file created in the *C*:\*SECOND*\*GOSEND* directory to the Ga DOL, or 2) the user may <u>upload</u> the csv file created in the *C*:\*EXPORT* directory via the internet to the Ga DOL portal.

PCGenesis will <u>optionally</u> create an Excel .csv spreadsheet to allow the upload of Ga DOL data to the Ga DOL portal. The Excel format may be uploaded to the GA Department of Labor via their web site. This feature facilitates reporting data to the Ga DOL.

#### Ga DOL Quarterly Payroll Wages Magnetic Media Submission and Mailing Via US Postal Service

PCGenesis has been updated to support the updated Georgia Department of Labor (Ga DOL) file specifications for submitting electronic media. Effective January 1, 2015, the Ga DOL will implement the following changes for employers or service providers who submit quarterly tax and wage reports via magnetic media:

- 3 *l*/2 inch floppy diskettes will no longer be accepted as a method for submitting electronic quarterly UI tax and wage reports. The acceptable forms of media are DVD, CD-ROM, and USB Flash Drive.
- All wage records must be submitted in the NASWA Y2K record format.
- Each wage record must contain complete information, including the employee full first and last name and social security number.
- Files submitted that are not in the acceptable format will be rejected. All corrections and resubmissions must be forwarded to Ga DOL within 15 days of rejection.

The updated electronic media filing specifications are located at:

http://www.dol.state.ga.us/pdf/forms/dol4606.pdf

Georgia Department of Labor (Ga DOL) Quarterly Payroll Wages Data File's Magnetic Media Submission Requirements: The Department of Labor requires systems employing 100 or more employees to report wage and unemployment information magnetically. Submit this information electronically to the Ga DOL via DVD, CD-ROM, or USB Flash Drive. PCGenesis procedures include updating the State's withholding Tax Table, generating the *Department of Labor Quarterly Payroll Report and Wages Data File*, and transferring the information located at  $K:\SECOND\GOSEND \rightarrow Wfilename.wgs$  to the Ga DOL. The following guidelines apply to the magnetic media submission of the *Department of Labor Quarterly Payroll Wages Data File*:

- Submit a *test* file for approval to the Ga DOL <u>in advance of</u> the actual submission. The *Request for Wage Reporting on Magnetic Media* form must also accompany the *test file's* submission.
- Submit "*test*" data to the Department of Labor at any time. Note however that it takes 2 –4 weeks for verification of test data. It is not necessary to submit the current quarter's data for testing. When submitting the current quarter's data for testing, identify the form as "*TEST DATA*". Notating "*TEST DATA*" on the form identifies the magnetic media's contents as live data for the current quarter.
- After receiving Ga DOL approval to submit this information via electronic file, do not submit the PCGenesis paper copy of the *Quarterly Payroll Report* or *Part I* of *Form DOL-4* to the Department of Labor.
- Label the magnetic media **W***filename*.**wgs**. The *filename* is the 8-digit Department of Labor account number, for example, *W12345678.wgs*. The magnetic media label must also include the quarter and year, and the school district or system's contact name and telephone number, including the area code.

#### Ga DOL Quarterly Payroll Wages CSV File Upload Via the Ga DOL Web Portal

The Georgia Department of Labor (Ga DOL) offers employers a wage file upload service. The Ga DOL offers all employers the ability to file their quarterly tax and wage reports, make payments via the online services, and receive immediate confirmation of filing. Employers with 100 to 5,000 employees are encouraged to submit their quarterly wage detailed report through the service.

Using the Ga DOL Wage File Upload allows the use of Microsoft Excel or CSV files to submit wage records. The *Wage File Upload Specifications* contains templates employers are required to use and can be found on the Ga DOL's web site.

Access the Georgia Department of Labor's document entitled "*Quarterly Wage File Upload Specifications*" located at: <u>https://dol.georgia.gov/blog/2017-07-05/online-quarterly-tax-and-wage-filing-options-employers</u> for information on reporting the quarterly wage information.

## **Procedure A: Updating the State Tax Table**

\* \* \* Attention \* \* \*

Update the Ga DOL Gross Over Amount with the current year's unemployment wage limit and verify the Ga DOL Account Number in the State Tax Table before beginning this procedure.

*Refer to the* <u>Payroll System Operations Guide</u>, Section I: Special Functions, Topic 3: Tax Tables/Withholding/Control Information Processing *for instructions*.

## **Procedure B:** Processing the Quarterly Payroll Report

| Step | Action                                                                      |
|------|-----------------------------------------------------------------------------|
| 1    | From the Business Applications Master Menu, select 2 (F2 - Payroll System). |

| rayroll system ratheodo                                 |
|---------------------------------------------------------|
| FKey Master Menu                                        |
| 1 Pavroll Setun Menu                                    |
| 2 Payroll Update Menu                                   |
| 3 Payroll Check & Direct Deposit Menu                   |
| A second December Manu                                  |
| 5 Monthly/Quarterly/Fiscal/Biennial Benorts Menu        |
|                                                         |
| 8 Employee Reports/Labels Menu                          |
| 9 Update/Display Description/Deduction/Annuity Menu     |
| 10 Lamings History Menu<br>11 Check Reconciliation Menu |
| 12 Update/Display Payroll Monitor                       |
| 13 Special Functions Menu                               |
| 20 File Descention                                      |
|                                                         |
|                                                         |
|                                                         |
|                                                         |
|                                                         |
|                                                         |
|                                                         |
| ter User <sub>list</sub> 15.03.00                       |
| P 1 1 5 1 5 1 5 1 5 1 5 1 5 1 5 1 5 1 5                 |
|                                                         |
|                                                         |
| Action                                                  |

| A             | PCG Dist=8991                    | Rel=18.04.00                                                                             | 12/21/2018                                                                          | PCG 002                                                             | SV C:\DEVS                                                             | S C:\SECON                           | D            | WHITE       | - [       | ı ×       |
|---------------|----------------------------------|------------------------------------------------------------------------------------------|-------------------------------------------------------------------------------------|---------------------------------------------------------------------|------------------------------------------------------------------------|--------------------------------------|--------------|-------------|-----------|-----------|
|               |                                  |                                                                                          |                                                                                     |                                                                     | Payroll                                                                | System                               |              |             | PA        | YM0005    |
|               | FKey                             |                                                                                          | Monthly/                                                                            | Quarter                                                             | ly/Fiscal                                                              | /Biennial                            | Reports I    | Menu        |           |           |
|               | 1<br>2<br>3<br>4                 | Monthly:<br>PSERS<br>TRS Con<br>GHI Exp<br>Update<br>Cove                                | Contribution<br>Atribution R<br>ort File for<br>GHI Change<br>rage, Chang           | n Reports<br>eport & F<br>State Hes<br>e File for<br>ging Statu     | s & Files<br>File<br>alth Benefi<br>Current En<br>us, or Term          | ts<br>iployees Ac<br>inating         | tivating Hea | alth        |           |           |
|               | 5                                | Quarterly:<br>Departn                                                                    | ent of Labo                                                                         | or Quarte                                                           | rly Payroll                                                            | Report & W                           | 'ages Data f | File        |           |           |
|               | 10<br>11<br>12<br>13<br>14<br>20 | Fiscal:<br>Fiscal V<br>Create S<br>Create A<br>Accrued<br>SHBP A<br>Biennial:<br>EEO-5 F | Vages by Fi<br>Gummer Sal<br>Accrued Sur<br>Summer S<br>Udit Report<br>Acport and T | und<br>lary Accru<br>nmer Sal<br>alary by<br>for the Fi<br>fransmis | ual Claim I<br>lary Paid R<br>Function R<br>iscal Year<br>sion File (l | Data<br>eport<br>eport<br>Due Even N | umbered Ye   | ears)       |           |           |
| Master<br>F16 | User <sub>list</sub><br>US VorS  | PAY VEND                                                                                 |                                                                                     |                                                                     |                                                                        |                                      |              |             | 18        | . 03 . 01 |
|               | Action                           |                                                                                          |                                                                                     |                                                                     |                                                                        |                                      |              |             |           |           |
|               | Select File).                    | 5 (F5 ·                                                                                  | Quarte                                                                              | rly: D                                                              | Departm                                                                | ent of L                             | abor Qu      | arterly Pay | roll Repo | rt and V  |

| PCG Dist=8991 Rel=14.04.00 01/15/2015 PCW 001 C:\DEVSYS C:\SECOND WHITE                                                                                      |           |
|----------------------------------------------------------------------------------------------------|-----------|
|                                                                                                    | QTREXT 02 |
| DOL QUARTERLY PAYROLL REPORT & WAGES DATA FILE                                                                                                    |           |
|                                                                                                    |           |
| ENTER YEAR AND QUARTER 🧕                                                                                                    |           |
| Please verify the fields below are correct. If not, correct them in the State Tax Table before proceeding.                                                   |           |
| DOL         ACCOUNT         NUMBER         13001707           GROSS         OUER         AMOUNT         \$9500.00           TAX         RATE         0.00000 |           |
|                                                                                                    |           |
|                                                                                                    |           |
|                                                                                                    |           |
|                                                                                                    |           |
| ENTER = Continue, E16 = Exit Program                                                                                                    | 14_04_00  |
|                                                                                                    |           |
| Action                                                                                                    |           |
| Enter the year (YY) and quarter (Q) in the fields.                                                                                                    |           |

| 5 | Verify the information in the <b>DOL Account Number</b> , <b>Gross Over Amount</b> , and <b>Tax Rate</b> fields are correct.                                                                                 |
|---|----------------------------------------------------------------------------------------------------|
|   | These entries default from your entries in the State Tax Table. If incorrect, please refer to Section I: Special Functions, Topic 3: Tax Tables/Withholding/Control Information Processing for instructions. |
| 6 | Select Enter (Continue).                                                                                                    |

|   | PCG Dist=8991 Rel=14.04.00 01/15/2015 PCW 001 C:\DEVSYS C:\SECOND WHITE                                                                      |
|---|----------------------------------------------------------------------------------------------------|
| - |                                                                                                    |
|   | DUL QUHKIEKLY PHYRULL KEPUKI & WHGES DHIH FILE                                                                                               |
|   | ENTER YEAR 15 AND QUARTER 1<br>Please verify the fields below are correct. If not, correct<br>them in the State Tax Table before proceeding. |
|   | DOL ACCOUNT NUMBER         13001707           GROSS OVER AMOUNT         \$9500.00           TAX RATE         0.00000                         |
|   | ** IS ABOVE DATA CORRECT? **                                                                                                    |
|   | ENTER = Continue, F16 = Reenter Data 14.04.00                                                                                                |
|   | Action                                                                                                    |
|   | Select Enter (continue) in response to the "Is above data correct?" prompt.                                                                  |
|   | If the information is incorrect, select F16 to enter the correct information.                                                                |
|   | Where appropriate, "No records for Quarter ## in Year YY" displays. In this in select Enter (to continue).                                   |

 PCG Dist=8991 Rel=17.02.00 07/10/2017 PCW 001 SV CADEVSYS CASECOND
 WHITE
 Image: Control of the second second

The following screen displays temporarily:

The following screen displays:

| PCG Dist=8                                                                | 991 Rel=17.02.0                                                          | 0 06/14/20                      | 17 PCW 002                          | SV C             | \DEVSYS                  | C:\SECONE                        | )                             | WHITE |          |  |
|---------------------------------------------------------------------------|--------------------------------------------------------------------------|---------------------------------|-------------------------------------|------------------|--------------------------|----------------------------------|-------------------------------|-------|----------|--|
|                                                                           |                                                                          | D                               |                                     | a.u. 0.u         |                          |                                  | Depart 0                      | Ungag | QTRMERG2 |  |
|                                                                           |                                                                          | vepartmei                       | 1C OF LAD                           | or ųu            | arteri                   | y Payroll                        | . Report &                    | wages |          |  |
| NOTE: If the 'Yes' radio button is selected, the csv file can be uploaded |                                                                          |                                 |                                     |                  |                          |                                  |                               |       |          |  |
|                                                                           | Otherwise, the following electronic media file can be mailed to the DOL: |                                 |                                     |                  |                          |                                  |                               |       |          |  |
|                                                                           | C:\SECOND\                                                               | GOSEND\W                        | <mark>13003304</mark> .             | WGS 🚽            | Lo<br>fi                 | ocation of mo<br>le This file is | ignetic media<br>snail-mailed |       |          |  |
|                                                                           | 0                                                                        |                                 |                                     |                  | to                       | DOL.                             | Silan maneo                   |       |          |  |
|                                                                           | Crea                                                                     | te DUL Wa                       | age repor                           | ττο              | LOAD 1                   | No Excel?                        |                               |       |          |  |
|                                                                           |                                                                          |                                 |                                     |                  |                          | C Yes                            |                               |       |          |  |
|                                                                           |                                                                          |                                 | ,                                   |                  |                          |                                  |                               |       |          |  |
| or F10                                                                    | xport file<br>to Browse f                                                | Patn and<br>or File             | Name (e.<br><i>Loco</i>             | g U<br>tion of I | \EXPUR<br>Excel.csv      | i VDULŲTPU<br><i>file.</i>       | YMD.USV)                      |       |          |  |
| C-VEXPORTA                                                                | 01.01++2.017.06                                                          | 11 121 41                       | This                                | file may         | / be uploc<br>net to the | nded<br>DOI                      |                               |       |          |  |
| NOTE: DIR                                                                 | CTORY Must                                                               | Already                         | xist por                            | al.              |                          |                                  |                               |       |          |  |
|                                                                           |                                                                          |                                 |                                     |                  |                          |                                  |                               |       |          |  |
|                                                                           |                                                                          |                                 |                                     |                  |                          |                                  |                               |       |          |  |
|                                                                           |                                                                          |                                 |                                     |                  |                          |                                  |                               |       |          |  |
|                                                                           |                                                                          |                                 |                                     |                  |                          |                                  |                               |       |          |  |
| •                                                                         |                                                                          |                                 |                                     |                  |                          |                                  |                               |       |          |  |
|                                                                           |                                                                          |                                 |                                     |                  |                          |                                  |                               |       |          |  |
|                                                                           |                                                                          |                                 |                                     |                  |                          |                                  |                               |       |          |  |
|                                                                           | Ente                                                                     | r=contin                        | ıe, F10=E                           | rowse            |                          |                                  |                               |       |          |  |
|                                                                           | • 🛠 F3 🖨 F4 🖬                                                            | ▲ <sub>F5</sub> 6▼ <sub>F</sub> | , <b>1▲</b> <sub>F7</sub> <b>1▼</b> | F8               | F9                       | F10 Fill 🕨                       | F12                           | FIS Q | 17.02.00 |  |
| F16 F17 F17 F1                                                            | · T                                                                      |                                 |                                     |                  |                          |                                  | Help                          |       |          |  |

Georgia Department of Education December 21, 2018 • 9:31 AM • Page 9 of 15 All Rights Reserved.

| Step | Action                                                                                                    |
|------|----------------------------------------------------------------------------------------------------|
| 8    | The user has <u>two</u> choices for sending Georgia Department of Labor (Ga DOL) data to the state. The user may either 1) snail-mail the file created in the <i>C</i> :\ <i>SECOND</i> \ <i>GOSEND</i> directory to the Ga DOL, or 2) the user may <u>upload</u> the csv file created in the <i>C</i> :\ <i>EXPORT</i> directory via the internet to the Ga DOL portal. |
|      | PCGenesis will <u>optionally</u> create an Excel .csv spreadsheet to allow the upload of Ga DOL data to the Ga DOL portal. The Excel format may be uploaded to the GA Department of Labor via their web site. This feature facilitates reporting data to the Ga DOL.                                                                                                    |
| 9    | Select the radio button to left of the appropriate response in the <b>Create DOL Wage</b><br><b>Report to Load in Excel?</b> field. In order to create an Excel .csv spreadsheet to allow the<br>upload of DOL data to the Ga DOL portal, select ' <b>Yes</b> '. Otherwise, select ' <b>No</b> '. The Excel<br>format may be uploaded to the Ga DOL via their web site.  |
| 10   | If creating an export file: Verify the C:\EXPORT folder exists, or create the folder where appropriate.                                                                                                    |
| 11   | If creating an export file: Enter C:\EXPORT\DOLQtrccyymmdd.csv in the Enter File                                                                                                    |
|      | Name and Path for Export File field, or select <b>F10</b> (F10 - to Browse for file) to locate the file manually.                                                                                                    |
| 12   | Select <b>Enter -</b> Continue).                                                                                                    |
|      | <b>If creating an export file:</b> If the filename from Step 11 is invalid, the "UNABLE TO OPEN DOL QTR CSV FILE - 35 = File Not Found" error message displays. In this instance, return to Step 10 to enter the correct information.                                                                                                    |
|      | "Processing Request" briefly displays where appropriate.                                                                                                    |

| C  | PCG Dist=8991 Rel=18.04.00 12/21/2018 PCG 002 SV C:\DEVSYS C:\SECOND WHITE                                                         |                                   |
|----|----------------------------------------------------------------------------------------------------|-----------------------------------|
|    | rayruii system                                                                                                    | PHYNDDD5                          |
|    | <br>Monthly                                                                                                    |                                   |
|    | 1 PSERS Contribution Reports & Files                                                                                               |                                   |
|    | <ul> <li>IRS Contribution Report &amp; File</li> <li>- GHI Export File for State Health Benefits</li> </ul>                        |                                   |
|    | <ul> <li>4 Update GHI Change File for Current Employees Activating Health<br/>Coverage, Changing Status, or Terminating</li> </ul> |                                   |
|    | Quarterly:<br>5 Department of Labor Quarterly Payroll Report & Wages Data File                                                     |                                   |
|    | Fiscal:                                                                                                    |                                   |
|    | 10 Fiscal Wages by Fund<br>11 Create Summer Salary Accrual Claim Data                                                              |                                   |
|    | 12 Create Accrued Summer Salary Paid Report                                                                                        |                                   |
|    | 14 SHBP Audit Report for the Fiscal Year                                                                                           |                                   |
|    | Biennial:                                                                                                    |                                   |
|    | 20 EEO-5 Report and Transmission File (Due Even Numbered Years)                                                                    |                                   |
|    |                                                                                                    |                                   |
|    |                                                                                                    |                                   |
| M  | 2ster <sup>Use</sup> List                                                                                                    | 18.03.01                          |
| ep | Action                                                                                                    |                                   |
| 13 | To print the report via the Uqueue Print Manager: Select                                                                           | 遭 (Uqueue).                       |
|    | To print the report via Microsoft® Word: Select (MS                                                                                | WORD).                            |
|    | Follow the instructions provided in the <i>Technical System Opera</i> .                                                            | <u>tions Guide</u> , User Interfo |
|    | Procedures, Creating the Microsoft®-PCGenesis QWORD Mac                                                                            | ero for Report Printing to        |
|    | create the macro necessary to use the feature where appropriate.                                                                   |                                   |
| 14 | Salast 55 (E16 Evit) to actum to the Downell Sustan Marta                                                                          | Master                            |
|    | (Master) to return to the Business Applications Master Manu                                                                        | Menu, or select                   |
|    | (Musici) to retain to the Dusiness Applications musici menu.                                                                       |                                   |
| 15 | If snail-mailing the file created in the C:\SECOND\GOSEND                                                                          | directory to the Ga DC            |
|    | Proceed to Procedure C: Creating the Department of Labor                                                                           | · Quarterly Payroll Wa            |
|    | Magnetic Media.                                                                                                    |                                   |
|    | If uploading the file created in the C:\EXPORT directory to t                                                                      | <u>the Ga DOL web porta</u>       |
|    | Proceed to Procedure D: Online Quarterly Tax and Wage Filin                                                                        | g Options for Employer.           |

### **B1.** Department of Labor – Quarterly Payroll Report – Example

|                                 |                                                                                                    | TRAINING E<br>DEPARTMEN<br>QUARTERLY                                                                                                    | COARD OF EDUCATION<br>TO OF LABOR<br>Y PAYROLL REPORT                                                                                                    | г                                                                            |                                                                                                    |
|---------------------------------|----------------------------------------------------------------------------------------------------|----------------------------------------------------------------------------------------------------|----------------------------------------------------------------------------------------------------|------------------------------------------------------------------------------|----------------------------------------------------------------------------------------------------|
| QU                              | ARTER END - 03-3                                                                                                    | 31-14                                                                                                    |                                                                                                    |                                                                              | PAGE 10                                                                                                    |
| so                              | C SEC NO NAME                                                                                                    | 1                                                                                                    | QUARTER<br>GROSS                                                                                                    | QUARTER GROSS<br>OVER\$ 9,500                                                | REMITTANCE<br>AMOUNT                                                                                                    |
|                                 | 9-08-9452 WASONEF<br>9-08-9452 WASONEF<br>9-08-8353 WE2ZEL,<br>9-08-9583 WE2ZEL,<br>9-08-9583 WE2ZEL,<br>9-08-9583 WE2ZEL,<br>9-08-9593 WE3TEF<br>9-08-7797 WE4NSTF<br>9-08-7590 WH3TTEN<br>9-08-7590 WH3TTEN<br>9-08-7590 WH3TTEN<br>9-08-7590 WH3TTEN<br>9-08-7710 WI3HERS<br>9-08-7710 WI3HERS<br>9-08-7710 WI3HERS<br>9-08-7710 WI3HERS<br>9-08-7710 WI3HERS<br>9-08-9710 WI3KS,<br>9-08-8998 WI3KS,<br>9-08-9810 WISLET<br>9-08-9810 WISLET<br>9-08-9802 WI7SLOU<br>9-08-9802 WI7SLOU<br>9-08-9853 WO4DALI | R, SH5LTON<br>BR2DY<br>GR2SEL<br>LA2AWN<br>25, LA3ERNE<br>DIN, TE 4INA<br>IR9IN<br>1, IZ3TTA<br>1, LI3ETH<br>DA5CEL<br>2, MAJIANO<br>Y, EL90<br>5, JA3EE<br>QU3NTON<br>YU3IKO<br>7, CO5<br>1, GE6EVIE<br>1, CA7EY<br>1, RI8HIE<br>2, MAAMADD | 12, 130.89<br>8, 702.76<br>8, 074.02<br>1, 250.00<br>3, 535.98<br>2, 107.69<br>1, 082.06<br>10, 425.00<br>11, 177.07<br>1, 475.74<br>10, 546.50<br>3, 325.65<br>11, 480.34<br>11, 419.08<br>10, 101.54<br>3, 046.65<br>900.00<br>15, 456.27<br>12, 351.27<br>987.80 | 925.00<br>1,677.07<br>1,046.50<br>1,919.08<br>601.54<br>5,956.27<br>2,851.27 | 9,500.00<br>8,702.76<br>8,074.02<br>1,250.00<br>3,535.98<br>2,107.69<br>1,082.06<br>9,500.00<br>1,475.74<br>9,500.00<br>3,325.65<br>9,500.00<br>9,500.00<br>9,500.00<br>9,500.00<br>9,500.00<br>9,500.00<br>9,500.00<br>9,500.00<br>9,500.00<br>9,500.00<br>9,500.00<br>9,500.00 |
| 99:<br>99:<br>99:<br>99:<br>99: | 9-08-8956 WOBFAR<br>9-08-7817 WOBFOR<br>9-08-9945 YA8ZIE,<br>9-08-9945 YA8ZIE,<br>9-08-9945 YE8, R<br>9-08-9940 ZE5GLE                                                                                                    | ), ARSENTINA<br>), ADSIEN<br>HASLEY<br>SENALDO<br>8, DOSNETTE                                                                                                    | 5,752.23<br>7,303.17<br>4,502.79<br>5,074.89<br>387.45                                                                                                    |                                                                              | 5,752.23<br>7,303.17<br>4,502.79<br>5,074.89<br>387.45                                                                                                    |
|                                 |                                                                                                    | TOTAL FOR THIS PA                                                                                                    | GE 162,855.52<br>2,443,917.88                                                                                                    | 19,587.96<br>395,556.78                                                      | 143,267.56<br>2,048,361.10                                                                                                    |

The final page of the report lists quarterly gross wage totals by location, as well as the total number of employees working at each location, for each month of the quarter.

|      |                 | Numbe        | er of Emp | loyees | Quarterly    |
|------|-----------------|--------------|-----------|--------|--------------|
| Loc# | Location Name   | Jan          | Feb       | Mar    | Gross Wages  |
| 0100 | Location 000100 | 50           | 49        | 49     | 386,510.64   |
| 0108 | Location 000108 | 65           | 63        | 63     | 613,025.76   |
| 0195 | Location 000195 | 85           | 85        | 85     | 580,053.41   |
| 0201 | Location 000201 | 49           | 49        | 49     | 434,306.59   |
| 6793 | Location 006793 | 49           | 49        |        | 41,969.03    |
| 8010 | Location 008010 | 27           | 25        | 24     | 228,107.43   |
| 8012 | Location 008012 | 47           | 47        | 31     | 115,359.50   |
| 8013 | Location 008013 | 6            | 5         | 5      | 44,585.52    |
|      | ** Grand Total  | s ** 378     | 372       | 306    | 2,443,917.88 |
|      | Note: Employee  | s with multi | ple loca  | ations |              |

Georgia Department of Education December 21, 2018 • 9:31 AM • Page 12 of 15 All Rights Reserved.

### **B2.** Board Member Excluded Gross Wages Report – Example

Per Georgia Department of Labor specifications, elected board members should not be reported on Georgia Department of Labor reports. Therefore, a payroll **Class Type** is available to designate board members only. This will allow employees in a board member **Payroll Class Code** (**Class Type** of '**B**') to be skipped for the Ga DOL report. Board member wages will <u>not</u> be reported on the Ga DOL quarterly reports.

To facilitate payroll balancing, the *Board Member Excluded Gross Wages* report is created when running the *Department of Labor Quarterly Payroll Report & Wages Data File*. The report lists the board members excluded from the quarterly gross wages data file submitted to the Georgia Department of Labor.

| REPORT ID: QTREXT02<br>REPORT DATE: 09/08/2014 |         | BOARD MEMBER EXCLUDED GROSS WAGES | PAGE 1 |
|------------------------------------------------|---------|-----------------------------------|--------|
| OC SEC NO NAME                                 | PAY PER | QTR GROSS                         |        |
| 99-08-8319 SP2IN, WH2TLEY                      | 09      | 100.00                            |        |
| 999-08-8656 FL9NT, WA9                         | 09      | 100.00                            |        |
| 99-08-8869 NA4LE, IR4IDA                       | 09      | 100.00                            |        |
| 999-08-9315 HA6, VA6NA                         | 09      | 100.00                            |        |
| 999-08-9799 MC2LOUD, RO2                       | 09      | 100.00                            |        |
| GRAND TOTALS                                   |         | 500.00                            |        |
|                                                |         |                                   |        |

## **Procedure C: Creating the Department of Labor Quarterly Payroll Wages Magnetic Media**

The Department of Labor allows the submission of quarterly payroll information via magnetic media. Magnetic media includes DVD, CD-ROM, and USB Flash Drive.

Access the Department of Labor's document entitled "*Tax and Wage Report - Magnetic Media Specs – DOL 4606*" located at: <u>http://www.dol.state.ga.us/pdf/forms/dol4606.pdf</u> for information on reporting the quarterly wage information.

PCGenesis procedures include the transfer of payroll wage information to magnetic media.

| Step | Action                                                                                                    |  |  |
|------|----------------------------------------------------------------------------------------------------|--|--|
| 1    | Insert the blank magnetic media.                                                                                                    |  |  |
| 2    | Using <i>Windows</i> ® <i>Explorer</i> , access K:\SECOND\GOSEND $\rightarrow$ Wfilename.wgs. Right-<br>click on Wfilename.wgs, and copy to the selected magnetic media.                                                                                                  |  |  |
| 3    | After successfully copying the file to the magnetic media, remove and label the media.<br>The label must contain the school district or system's Ga DOL account number, the<br>filename, and the contact's name and telephone number.                                     |  |  |
| 4    | Access the <i>"Tax and Wage Report - Magnetic Media Specs – DOL 4606"</i> document located at: <u>http://www.dol.state.ga.us/pdf/forms/dol4606.pdf</u> for the labeling instructions, and the corresponding form to submit the magnetic media to the Department of Labor. |  |  |

## **Procedure D: Online Quarterly Tax and Wage Filing Options** for Employers

The Georgia Department of Labor (Ga DOL) offers employers a wage file upload service. The Ga DOL offers all employers the ability to file their quarterly tax and wage reports, make payments via the online services, and receive immediate confirmation of filing. Employers with 100 to 5,000 employees are encouraged to submit their quarterly wage detailed report through the service.

Using the Ga DOL Wage File Upload allows the use of Microsoft Excel or CSV files to submit wage records. The *Wage File Upload Specifications* contains templates employers are required to use and can be found on the Ga DOL's web site.

Access the Georgia Department of Labor's document entitled "*Quarterly Wage File Upload Specifications*" located at: <u>https://dol.georgia.gov/blog/2017-07-05/online-quarterly-tax-and-wage-filing-options-employers</u> for information on reporting the quarterly wage information.

| Step | Action                                                                                                    |
|------|----------------------------------------------------------------------------------------------------|
| 1    | Follow the instructions in the Ga DOL web portal to upload the Microsoft Excel or CSV file to submit wage records.                                                                                                    |
| 2    | Using <i>Windows</i> ® <i>Explorer</i> , access <b>C:\EXPORT\DOLQtrccyymmdd.csv</b> or the file specified by the user in <i>Procedure B: Processing the Quarterly Payroll Report</i> . Upload the file to the Ga DOL web portal.                |
| 3    | Access the "Quarterly Wage File Upload Specifications" document located at<br>https://dol.georgia.gov/blog/2017-07-05/online-quarterly-tax-and-wage-filing-options-<br>employers for the instructions on submitting to the Department of Labor. |